#### 保 書 証

### お客様へ

この度は弊社製品をお買上げいただきまし て、誠にありがとうございます。本保証書は 右記の条件に従い、下記製品に対する保証 サービスをご提供申し上げるものです。記入 事項に記載のない保証書は無効となります ので、記入の有無をご確認の上、記入漏れの 事項がありましたら、直ちにお買い上げの販 売店にお申し付けください。本保証書は、再 発行いたしませんので、紛失しないように大 切に保管してください。

### 販売店様へ

本保証書は、所定事項を記入して効力を発 揮するものです。<br />
必ず、お買上日・<br />
貴販売店 名・ご住所・電話番号をご記入、ご捺印の 上、お客様にお渡しください。

で海外ではご使用になれません。

ませんのでご了承ください

●本製品の故障、通信の不具合などによって。

生した損害について当社は一切の責任た負い

りません。

保証規定

正常なご使用状態のもとで保証期間内に万が一故障し た場合は、保証規定にしたがって無料にて故障の修理 をさせていただきます。保証期間はお買い求めになっ た日より1年間です。次のような場合には、保証期間内 でも有償修理となります。

- a. 本製品の説明書に記載された使用方法および注意事項に反 するお取り扱いによって生じた故障・損傷 の場合
- b. お買い上げ後の輸送や振動、落下、衝撃などや取扱いが不適 当なため生じた故障・損傷の場合。
- c. 火災、地震、風水害、落雷、その他天災地変、公害、塩害、ガス害、 異常電圧や指定外の電源使用などにより生した状境・損傷の 場合。
- d. 接続している他の機器、その他外部支因に起因して生じた故障・ 指傷の場合。
- e. 不適当な改造、調整、部品 交換などをされたことにより生じた 故障・損傷の場合
- f. 本保証書のご提示だない。合。
- g. 本保証書のの定事りに未記入、あるいは字句を書き換えられて いる埋く
- h. 本({証書に販売店印のない場合。
- ●本製品は日本国内での使用を前提とするもの 本製品の故障・損傷、またはその使用中に生じた直接ま たは間接の損害につきましては、弊社は一切の責任を ●本製品は緊急事態等を未然に防ぐ装置では 食いかねますのでご了承ください。 この保証書によって、お客様の法律上の権利を制限す るものではありません。

弊社では出張修理は対応しておりません。 保証期間経過後の修理、アフターサービスなどについ てご不明の場合は、お買い上げの販売店またはサービ ス実施店へお問合せください。

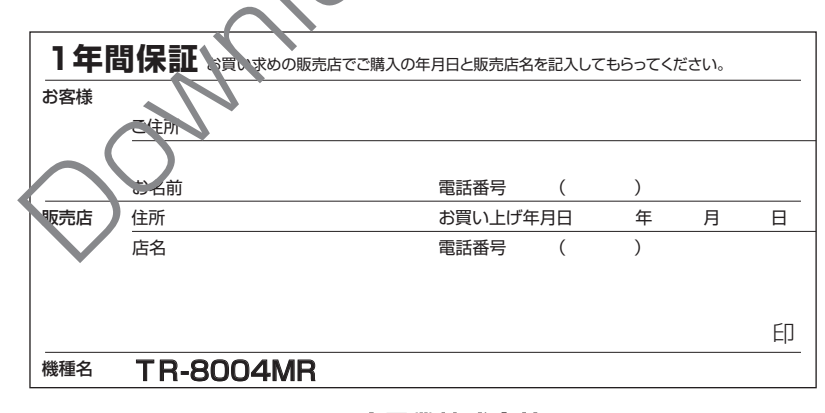

コロナ電業株式会社 http://www.corona-dengyo.co.jp 〒115-0045 東京都北区赤羽1-64-11 TEL.03(3903)9711 FAX.03(3903)9710

### 4分割器

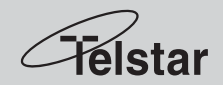

# **TR-8004MR**

# 取扱説明書(保証書付)

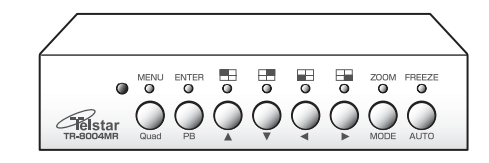

| ■ご使用前に | この取扱説明書をよくお読 |
|--------|--------------|
| みのうえ、  | 正しくお使いください。  |

■お読みになったあとは取り出しやすい ところに保管し、必要なときにご利用 ください。

| は | じめ | に |  |
|---|----|---|--|
|   |    |   |  |

安全上の注意が記載されています。 必ずお読みください。

**P.2** 

**P.7** 

P.38

### ご使用の進備

各部の名称や接続のしかたなど、使 用前の準備作業です。

#### カメラ映像を見る P.15

カメラからの映像を見る方法です。 いろいろなパターンの画面で映像を 見ることができます。

#### 必要に応じておこなう設定 P.25

日時、画面に表示される項目、画質 などが設定できます。本機を工場出 荷時の状態に戻すこともできます。

### 映像の異常や動きを記録する P.30

カメラの破損や不審者の侵入を自動 的にキャッチし、記録を残すことが できます。

| 便利な情報 |  |
|-------|--|
|-------|--|

困ったときの対処や仕様です。

### 安全上のご注意

この度は [TR-8004MR] をお買い上げいただき、 誠にありがとうござい ます。電源を入れる前に、本説明書をよくお読みになってからご使用くだ さい。また、末永くご愛用いただくために、この説明書は必ず大切に保管 していただきますようお願いいたします。

この「安全上のご注意」は、製品を安全に正しくお使いいただき、あなた や他の人々への危害や損害を未然に防止するためのものです。内容をよく 理解してから本文をお読みください。

### ■ 絵表示について

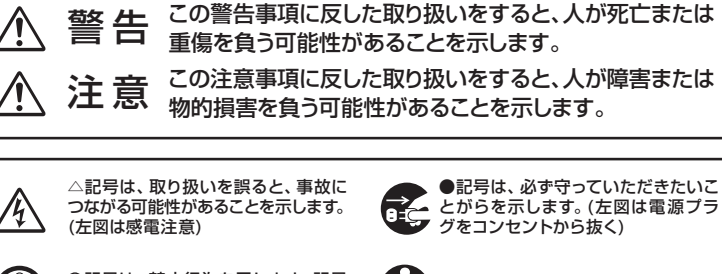

●記号は、必ず守っていただきたいこ ● こ とがらを示します。(左図は電源プラ グをコンセントから抜く)

○記号は、禁止行為を示します。記号 の中の図は禁止事項を意味します。 (左図は分解禁止)

その他の指示内容を告げるものです。

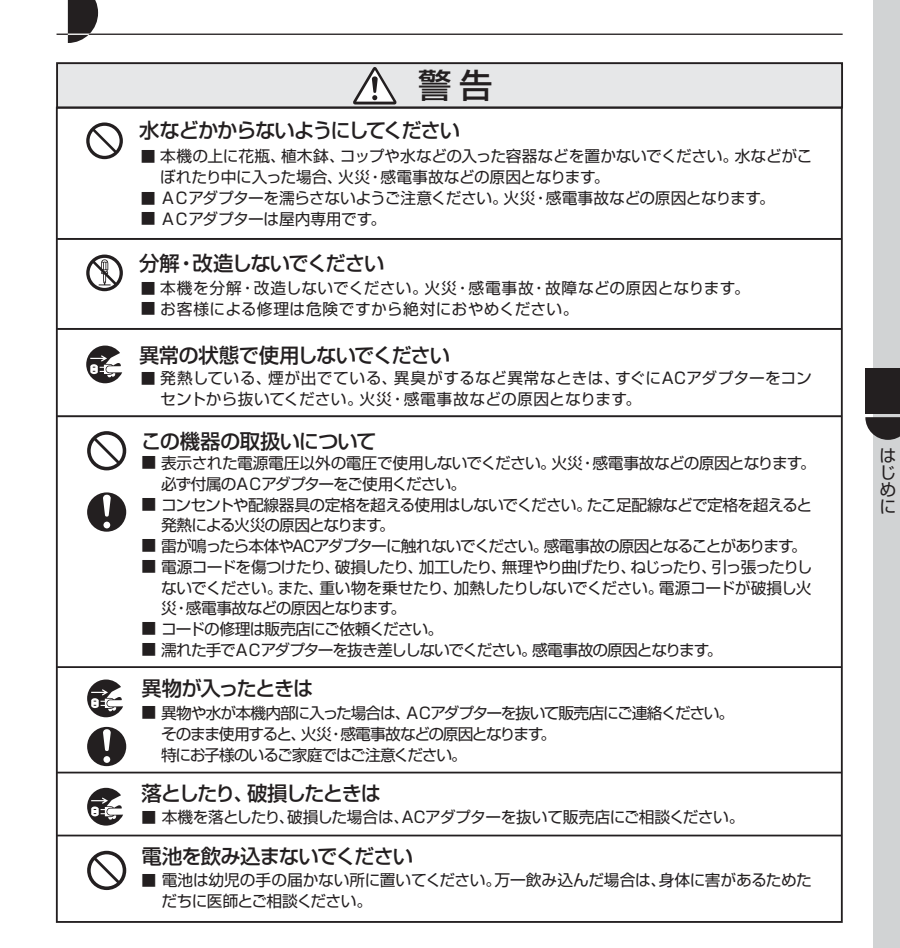

### 安全上のご注意(つづき)

| 注意                                                                                                    |
|----------------------------------------------------------------------------------------------------|
| <ul> <li>設置場所について</li> <li>不安定な場所に置かないでください。落ちたり、倒れたりして、けがの原因となることがあります。</li> <li>湿気やほこりの多い場所に置かないでください。火災・感電・故障などの原因となることがあります。</li> <li>直射日光の当たる場所、車のトランクやダッシュボードなど高温になる場所で長時間使用・保管しないでください。キャビネットなどが熟により変形することがあります。</li> <li>屋外や室内などの設置において、温度差により結露(水滴)が発生しやすくなりますのでご注意ください。また、結露が発生しやすい場所(風呂場、台所や水まわりなど)に設置しないでください。結露すると電子部品の誤作動・教障・寿命短縮などの原因となります。</li> </ul>                                                                                                  |
| <ul> <li>この機器の取扱いについて</li> <li>電源コードをストーブなどの熱器具に近づけないでください。コードの被覆が溶けて、火災・感電・<br/>故障などの原因となります。</li> <li>ACアダブターをコンセントから抜くときは電源コードを引っ張らないでください。コードを引っ張<br/>るとコードが傷つき、火災・感電・故障などの原因となります。</li> <li>ACアダブターの電源ブラグのほこりなどは定期的に取り、差し込みの具合を点検してください。<br/>ブラグにほこりなどがたまると、湿気などで絶縁不良となり、火災の原因となります。また、ブラグ<br/>の差し込みが不完全な場合、感電や発熱による火災の原因となります。</li> <li>1年に1回はブラグとコンセントを定期的に清掃し、最後までしっかり差し込まれているか点検し<br/>てください。</li> <li>本機は日本国内専用です。海外では使用できません。(海外でのアフターサービスもできません)</li> </ul> |
| <ul> <li>ご使用にならないときは</li> <li>■ご使用にならないときは、安全のため必ずACアダプターをコンセントから抜いてください。</li> </ul>                                                                                                    |
| <ul> <li>本機の上に重い物を置かないでください</li> <li>■ 重い物を置くと、置いた物のバランスが崩れて倒れたり、落下してけがの原因となることがあります。</li> </ul>                                                                                                    |
| <ul> <li>電池について</li> <li>電池を入れるときには、極性表示(ブラス、マイナスの向き)に注意してください。間違えると電池の破裂、液もれにより、火災・けがや周囲を汚損する原因となるごとがあります。</li> <li>指定以外の電池を使用しないでださい。電池の破裂、液もれなどにより火災・けがの原因となることがあります。</li> <li>電池を絶対にショート、分解、加熱、火に入れるなどしないでください。破裂、発熱、発火の原因となることがあります。</li> </ul>                                                                                                    |
| <ul> <li>         ・ 免責事項         ▲ 本製品は、盗難防止器具・災害防止器具ではありません。本製品の動作の正常・異常にかかわらず、犯罪・<br/>事故が発生した場合の損害については、当社は一切責任を負いません。     </li> <li>         ■ 製品の設置(取り付け・取り外しなど)により生じた建物等への損傷やその他の損害について、当社は一<br/>切責任を負いません。</li> <li>         ■ 地震・雷・風水害および当社の責任以外の火災、第三者による行為、その他の事故・お客様の故意または<br/>過失、認用、その他の異常な条件下での使用により生じた掲零に関して、当社は一切責任を負いません。</li> </ul>                                                                                                    |

■本製品の使用または使用不能から生ずる付随的な損害(事業利益の損失・事業の中断・記憶内容の変化・ 消失など)に関して、当社は一切責任を負いません。

# 目次

#### はじめに

| 安全上のご注意 | 2 |
|---------|---|
| 特長      | е |
| 同梱品     | e |

#### ご使用の準備

| 各部の名前とはたらき            | 7  |
|-----------------------|----|
| 本体フロントパネル             | 7  |
| リアパネル                 | 8  |
| リモコン                  | 9  |
| カメラ画面 ・・・・・・・・・・・・・・・ | 0  |
| リモコンに電池を入れる           | 1  |
| 機器を接続する               | 2  |
| 日時の設定                 | 13 |

#### カメラ映像を見る

| カメラ画面一覧15         |
|-------------------|
| カメラ画面に切り替える16     |
| いろいろな画面で見る17      |
| 4 分割画面            |
| 1 画面              |
| 自動切換え             |
| ピクチャーインピクチャー 2 19 |
| ピクチャーインピクチャー 120  |
| 2分割画面             |
| 映像の拡大と静止          |
| ズーム               |
| フリーズ              |
| プレイバック            |

#### 必要に応じておこなう設定

| 設定画面一覧 …    | ••••• |             | ·25 |
|-------------|-------|-------------|-----|
| 一般的な設定      |       |             |     |
| (SYSTEM SE  | TUP   |             | ·26 |
| 画面表示の設定     |       |             |     |
| (DISPLAY SE | ETUP> |             | ·27 |
| 自動切換えの設定    |       |             |     |
| (AUTO SEQL  | JENCE | TIME> ····· | ·28 |
| カメラの名前と画    | i質の設定 | Ē           |     |
| (CAMERA SE  | TUP   |             | ·29 |

映像の異常や動きを記録する

モーションセンサーを設定する

検知方法を設定する

便利な情報

〈EVENT SETUP〉 ………………………32 記録のタイミングについて …………33

マスキングエリアを設定する ……36 履歴を見る〈EVENT REPORT〉 …37

困ったとき ······38 仕様 ·····38 外形寸法 ······39

はじめに

特長

- ・最大4台のカメラを接続できます(IPP.12)。
- ・1 台のモニターで複数のカメラ映像を見ることができます(IPP P.15)。
- ・監視中のカメラ映像を拡大・静止させることができます(IPP P.22)。
- ・カメラごとに明るさ・コントラストなどの画質を調整することができます
   (12) P.29)。
- ・カメラの破損や不審者の侵入を自動的にキャッチし、記録を残すことができます (12) P.30)。

# はじ

### 同梱品

| 本体1             |
|-----------------|
| リモコン1           |
| ボタン型電池 CR20251  |
| 専用 AC アダプター1    |
| BNC ↔ピン変換コネクター7 |
| 取扱説明書(保証書付き)1   |

# 各部の名前とはたらき

本体フロントパネル

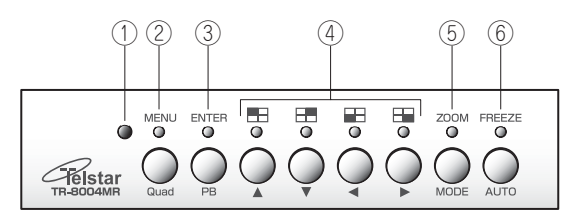

①リモコン受光部

リモコンからの信号を受けます。

- ② MENU / Quad ボタン (U P.16、17) リモコンボタン● / ●に対応
   MENU: カメラ画面表示中に1秒以上の長押しをすると、(SETUP MAIN MENU)
   が表示されます。通常に押すと4分割画面が表示されます。
  - Quad:設定画面表示中に1秒以上の長押しをすると、4分割画面が表示されます。

     通常に押すと〈SETUP MAIN MENU〉が表示されます。
- ③ ENTER / PB ボタン (ℂデ P.13、24) リモコンボタン● / ●に対応 ENTER:設定画面表示中に押すと、設定値を確定します。
  - PB:カメラ画面表示中に1秒以上の長押しをすると、プレイバックモードに入り ます。

④ ● / ▲・ ● / ▼・ ● / ▲・ ● / ▶ ボタン (1) P.17、13)

リモコンボタン 🕒 🌑 / 🗐 🌑 / 🗐 🜑 に対応

▲▼ ◀ ▶:設定画面表示中に押すと、設定項目を移動したり設定値を変更します。

⑤ ZOOM / MODE ボタン(低 P.22、19 ~ 21)

リモコンボタン 🥌 / 🔜 🔳 に対応

ZOOM:カメラ画面表示中に1秒以上の長押しをすると、映像の一部が拡大されます。 MODE:カメラ画面表示中に押すと、ピクチャーインピクチャー2/ピクチャーイ ンピクチャー1/2分割画面の順で画面が切換わります。

- ⑥ FREEZE / AUTO ボタン (C P.23、18) リモコンボタン● / ●に対応 FREEZE: カメラ画面表示中に押すと、映像が静止します。
- AUTO: カメラ画面表示中に 1 秒以上の長押しをすると、画面の自動切換えを開 始します。

#### 各部の名前とはたらき(つづき)

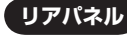

#### (機器の接続は① P.12 をご覧ください)

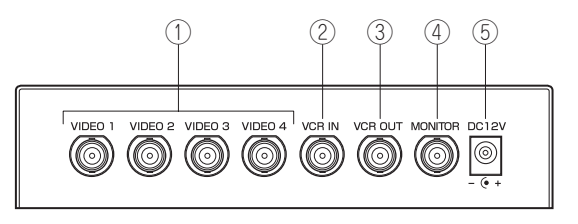

#### ① VIDEO1 ~ 4 端子

カメラの映像出力端子に接続します。

#### ② VCR IN 端子

プレイバックモード(ILTP P.24)で使用するときに、ビデオレコーダーやハードディ スクレコーダーなどの映像出力端子に接続します。

#### ③ VCR OUT 端子

カメラ映像を録画するときに、ビデオレコーダーやハードディスクレコーダーな どの映像入力端子に接続します。

#### ④ MONITOR 端子

モニターテレビの映像入力端子に接続します。

#### ⑤電源入力端子

同梱の専用 AC アダプターを接続します。

リモコン

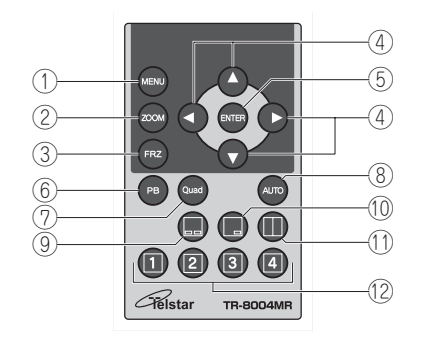

- ①●ボタン(IF P.16)
   〈SETUP MAIN MENU〉と4分割画 面が切換わります。
- ご●ボタン (『ご P.22)
   映像の一部が拡大されます。
- ③ **ボタン(**(ごぞ P.23) 映像が静止します。
- ④●●●●ボタン (IFF P.13)
   設定項目を移動したり、設定値を変更します。
- (I) ボタン (II P.13)設定値を確定します。
- ⑥●ボタン (① ア.24)プレイバックモードに入ります。

 ③
 ●
 ボタン(①
 ア.19)
 ピクチャーインピクチャー2が表示 されます。

画面の自動切換えを開始します。

- ① 「デオタン (『ご P.20)
   ピクチャーインピクチャー1 が表示 されます。
- 1) **(**ボタン (ご) P.21) 2 分割画面が表示されます。

⑦●ボタン(低デ P.17)

⑧●ボタン (IFF P.18)

4 分割画面が表示されます。

 12●●●ボタン (IFF P.17)
 VIDE01~4の映像が1画面で表示 されます。

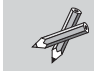

本取扱説明書では本体のボタンで操作を説明します。本体とリモ コンで異なる操作をするときのみリモコン操作の記載があります。

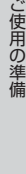

### 各部の名前とはたらき(つづき)

#### カメラ画面

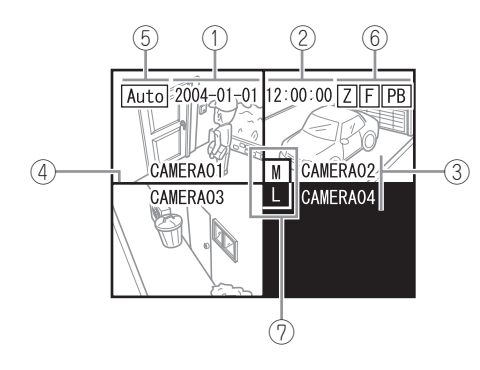

#### ①日付 (🕞 P.13)

②時刻 ((🐨 P.13)

③カメラ名(🕞 P.29)

- ⑤ Auto ((ご) P.18)
   自動切換え中に Auto が表示されます。
- 6 Z F PB (F P.22, 23, 24)

拡大中の映像にはZ、静止中の映像にはF、プレイバックモードに入ったときは

⑦ L M (🐼 P.30)

ビデオ信号が入力されていない場合にはL、モーションセンサーの動作中にはMが 表示されます。

# リモコンに電池を入れる

### 1 リモコンを裏返す

を引き出す(2)

入れる(③)

初めてご使用される場合は、右図点線内の 透明絶縁シートを引き抜いてください。

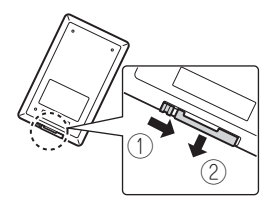

3 電池の+記号を上にし電池ケースに

2つめを右によせ(①)、電池ケース

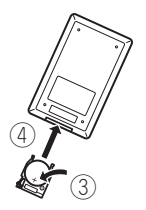

4 電池ケースをリモコンに押し込む (④)

電池交換後はリモコンが動作するかをご確 認ください。

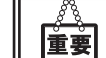

●必ずボタン型電池 CR2025 をご使用ください。他の電池を使用 すると故障の原因となります。

●リモコンの操作範囲は本体から約 5m です。

ご使用の準備

### 機器を接続する

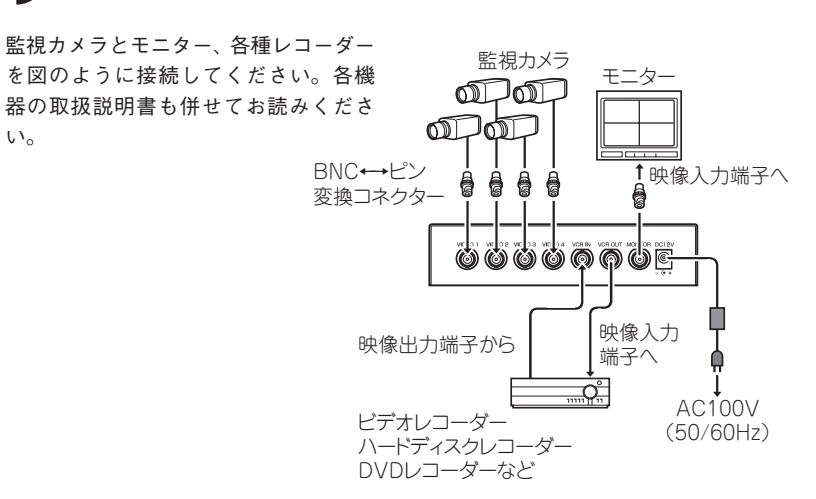

ご使用の準備

重要

い。

●AC アダプターは必ず同梱のものをしてください。他のものを使用 すると、事故や故障の原因となります。 接続する機器の電源を切ってから作業をおこなってください。

### 日時の設定

SA

機器の接続後、電源プラグをコンセントに差し込むとモニターには、カメラ映像が 4 分割画面((Le) P.17)で表示されます。

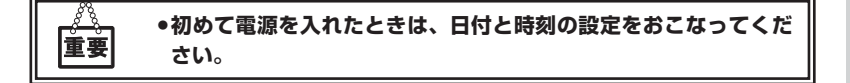

#### 設定の操作基本について

ここで説明する「日付の設定」で使用するボタン操作は、どの設 定画面でも共通です。

- ・ 設定項目 (カーソル)の移動:▲▼ボタン
- ・ 設定値の変更:
   ◆ ボタン

AUTO

SEQUENCE

- ・ 選択や設定値の確定: ENTER ボタン
- ・ (SETUP MAIN MENU) 画面へ戻る: MENU ボタン

#### **1** MENU ボタンを 1 秒以上 長押しする

示されます。

SYSTEM

SETUP

#### **2** ENTER ボタンを押す

〈SYSTEM SETUP〉 画面が表示さ れます。

| SYSTEM SETUP                                                    |
|-----------------------------------------------------------------|
| DATE : YY-MM-DD<br>04-01-01                                     |
| TIME : HH:MM:SS<br>12:00:00                                     |
| SYSTEM FORMAT : NTSC<br>SYSTEM ID NUMBER : 01<br>KEY LOCK : OFF |
| FACTORY RESET : NO                                              |

SETUP MAIN MENU

DISPLAY

SETUP

CAMERA SETUP SETUP EVENT EVENT REPORT

〈SETUP MAIN MENU〉 画面が表

# 12

### 日時の設定(つづき)

| 3 ◀▶ボタンで日付の表示形<br>式を選択する |                                                         | 6                                                                 | ▼ボ<br>(12  | タンでカー<br>:00:00〉 ^ | ソルを<br>冬動する                             |                                        |
|--------------------------|---------------------------------------------------------|-------------------------------------------------------------------|------------|--------------------|-----------------------------------------|----------------------------------------|
| 設定項目                     | 設定値                                                     | 内 容                                                               |            |                    |                                         |                                        |
|                          | YY-MM-DD                                                | 年 - 月 - 日 の<br>順で日付が表<br>示されます。                                   | 7          | <b>◆</b><br>砂)     | ボタンで時<br>を設定する                          | 刻(時:分:                                 |
| DATE<br>上段<br>(日付表示)     | MM-DD-YY                                                | 月 - 日 - 年 の<br>順で日付が表<br>示されます。                                   | 設定         | 項目                 | 設定値                                     | 内容                                     |
|                          | DD-MM-YY                                                | 日 - 月 - 年 の<br>順で日付が表<br>示されます。                                   | TIM<br>(時刻 | E<br>訓)            | 00:00:00 ~<br>23:59:59                  | 24 時間制で時<br>刻を設定しま<br>す。時分秒の<br>カーソル移動 |
| <b>4</b> ▼ボ:<br>⟨04-     | タンでカー<br>01-01〉 ^                                       | ソルを<br>へ移動する                                                      |            |                    |                                         | は <b>▲</b> ▼ボタン<br>を使います。              |
| 5                        | <b>5</b> ◀▶ボタンで日付を設定する <b>8</b> MENU ボタンを 1 秒以上 – 長押しする |                                                                   |            |                    |                                         | 1 秒以上 🖂                                |
| 設定項目                     | 設定値                                                     | 内容                                                                | 4          | 1 分割               | 割画面に戻りま                                 | ミす。                                    |
| DATE<br>下段<br>(日付)       | 01-01-01 ~<br>99-12-31                                  | 西暦下2桁と<br>月、日で日付<br>を設定します。<br>年月日のカー<br>ソル移動は▲<br>▼ボタンを使<br>います。 |            | C                  | 2007-04-01 14 : (<br>AMERA01<br>AMERA03 | 00 10<br>CAMERA02<br>CAMERA02          |
|                          |                                                         |                                                                   |            |                    |                                         |                                        |

カメラ画面一覧

#### 最大4台の監視カメラを接続でき、その映像を様々な画面で表示することができます。

| 画面                                                                                             | 概   要                                                                           | 説明     |
|------------------------------------------------------------------------------------------------|---------------------------------------------------------------------------------|--------|
| 4 分割画面                                                                                         | 4 台のカメラからの映像を見ることができます。                                                         | 🕼 P.17 |
| 2 分割画面<br>1 <sup>307-64-01</sup><br>1 <sup>4:30:10</sup><br>0000000000000000000000000000000000 | 2 台のカメラからの映像を見ることができます。                                                         | 🕼 P.21 |
| 1 画面<br>2007-04-01 44-30-10<br>(MEEBA01                                                        | 1 台のカメラからの映像を見ることができます。                                                         | 🕼 P.17 |
| ピクチャーインピクチャー2                                                                                  | メイン画面とサブ2画面で3台のカメラからの<br>映像を見ることができます。                                          | 💽 P.19 |
| ピクチャーインピクチャー1                                                                                  | メイン画面とサブ1 画面で2台のカメラからの<br>映像を見ることができます。                                         | 💽 P.20 |
| 自動切換え                                                                                          | 4 分割画面→1 画面(VIDEO1)→1 画面<br>(VIDEO2)→1 画面(VIDEO3)→1 画面<br>(VIDEO4)の順で画面が切換わります。 | 💽 P.18 |
| ズーム                                                                                            | 映像の一部を拡大することができます。                                                              | 🕼 P.22 |
| フリーズ                                                                                           | 映像を静止することができます。                                                                 | 🕼 P.23 |
| プレイバック                                                                                         | 本機に接続されたビデオレコーダーやハード<br>ディスクレコーダーなど、外部機器からの映像<br>を拡大して見ることができます。                | 🕼 P.24 |

ご使用の準備

# カメラ画面に切り替える

設定画面からカメラ画面を表示させるには、次の手順をおこなってください。

#### 1 MENU ボタンを 1 秒以上長押しする

4 分割画面が表示されます。

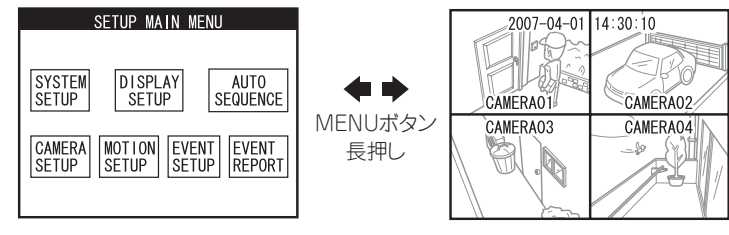

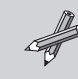

4 分割画面以外で見る場合は、💽 P.17 ~をご覧ください。

# いろいろな画面で見る

### 4 分割画面

- 1 Quad ボタンを押す
  - 4 分割画面が表示されます。

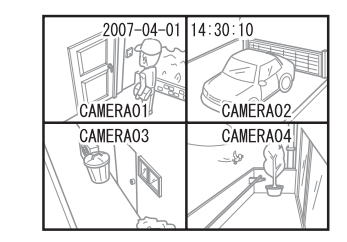

### 1 画面

# 1 🖭 / 🖽 / 🔛 / 🖽 ボタンを押す

ボタンに対応する映像が 1 画面で 表示されます。

- : VIDEO 1 の映像
   : VIDEO 2 の映像
   : VIDEO 3 の映像

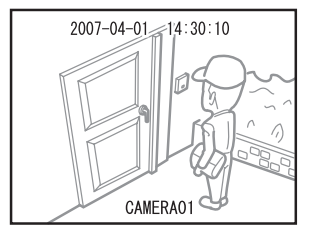

### いろいろな画面で見る(つづき)

#### 自動切換え

#### 1 AUTO ボタンを 1 秒以上長押しする

画面の左上に Auto が表示され、映像は 4 分割画面→ 1 画面 (VIDEO1) → 1 画面 (VIDEO2) → 1 画面 (VIDEO3) → 1 画面 (VIDEO4) の順で切り替わります。

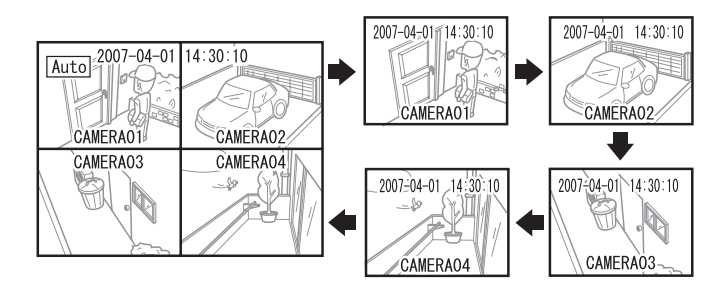

〈AUTO SEQUENCE TIME〉(IPP P.28) で設定します。

自動切換えは他の画面を選択するまで続きます。

それぞれの画面の表示時間を変更したい場合

Sal

### ピクチャーインピクチャー 2

#### **1** 4 分割画面または 1 画面で MODE ボタンを 2 回押す。(リモコン は●を 1 回押し)

3 台のカメラの映像が ピクチャーインピクチャー2で 表示されます。

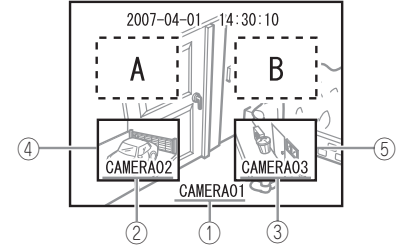

ピクチャーインピクチャー2では次の手順で設定を変更することができます。

**1** ENTER ボタンを押す

設定モードに入ります。

### 2▲▼ボタンで、変更したい設定項目に移動する

①~⑤の設定項目にカーソルが移動します。

### 3 ◀▶ボタンで、設定値を変更する

| ≡J  | ι÷  | тБ   |     | , , , , , , , , , , , , , , , , , , ,                                              |
|-----|-----|------|-----|------------------------------------------------------------------------------------|
| Ē3  | てた  | 识    | H   | 辺とし                                                                                |
| 1   | 画面  | 1 カメ | ラ名  | カメラ名を選択します。画面1のカメラ名を変更すると、画<br>面2、画面3に表示される映像も変更されます。                              |
| 2   | 画面  | 2カメ  | 「ラ名 | カメラ名を選択します。画面1に表示されているカメラ名は<br>選択することができません。画面2のカメラ名を変更すると、<br>画面3に表示される映像も変更されます。 |
| 3   | 画面: | 3カメ  | 「ラ名 | カメラ名を選択します。画面1と2に表示されているカメラ<br>名は選択することができません。                                     |
| (4) | 画面: | 2 映像 | 全置  | 映像位置を A または B の位置に変更できます。                                                          |
| (5) | 画面  | 3 映像 | 愈位置 | 映像位置を A または B の位置に変更できます。                                                          |

4 変更を終えたら ENTER ボタンを押す

設定モードを終了します。

19

### いろいろな画面で見る(つづき)

#### ピクチャーインピクチャー 1

- **1** 4 分割画面または 1 画面で MODE ボタンを 3 回押す。(リモコン は●を 1 回押し)
  - 2台のカメラの映像がピクチャーインピクチャー1で表示されます。

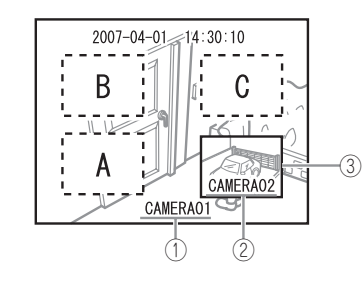

ピクチャーインピクチャー1では次の設定を変更することができます。設定の手順 はピクチャーインピクチャー2と同じです。

| - |   |                 |      |    |                                                   |
|---|---|-----------------|------|----|---------------------------------------------------|
| ſ | 탌 | 定定              | 項    | 目  | 設 定 値                                             |
|   | 1 | 画面 <sup>·</sup> | אל ו | ラ名 | カメラ名を選択します。画面1のカメラ名を変更すると、画面<br>2に表示される映像も変更されます。 |
|   | 2 | 画面 2            | 2カメ  | ラ名 | カメラ名を選択します。画面1に表示されているカメラ名は選<br>択することができません。      |
| ſ | 3 | 画面 2            | 2 映像 | 全置 | 映像位置を A、B、C のいずれかの位置に変更できます。                      |

#### 2 分割画面

#### **1** 4 分割画面または 1 画面で MODE ボタンを 4 回押す。(リモコン は●を 1 回押し)

2 台のカメラの映像が2分割画面で表示され、中央→左→中央→右→中央の順 でパンニングされます。

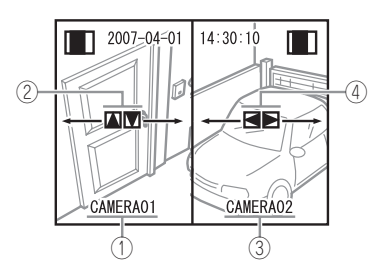

2分割画面では次の設定を変更することができます。設定の手順はピクチャーイン ピクチャー2と同じです。

| 彭 | 定    | 項            | 目   | 設 定 値                                             |
|---|------|--------------|-----|---------------------------------------------------|
| 1 | 画面·  | カン           | 〈ラ名 | カメラ名を選択します。画面1のカメラ名を変更すると、画面<br>2に表示される映像も変更されます。 |
| 2 | 画面·  | 映像           | 象範囲 | 映像の表示範囲を選択します。                                    |
| 3 | 画面 2 | 2 <i>力</i> ; | くラ名 | カメラ名を選択します。画面1に表示されているカメラ名は選<br>択することができません。      |
| 4 | 画面 2 | 2 映像         | 象範囲 | 映像の表示範囲を選択します。                                    |

# 映像の拡大と静止

本機には監視中の映像を拡大するズーム、静止するフリーズ、外部機器からの映像 を拡大するプレイバックがあります。

これらの機能は、4分割画面、1 画面、自動切換え、ピクチャーインピクチャー2、 ピクチャーインピクチャー1、2分割画面のどの画面からでも使用することができま す。

#### ズーム

映像の1部を拡大して見ることができます。

### **1** ZOOM ボタンを 1 秒以上長 押しする

#### **3** ENTER を押す

ます。

画面中央にズームボックス、画面 右上にはズーム中を表す Z が表示 されます。

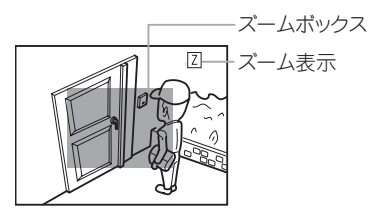

2▲▼◀▶ボタンでズーム ボックスを拡大したい位置に移 動する

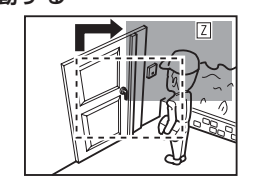

選択した範囲が拡大して表示され

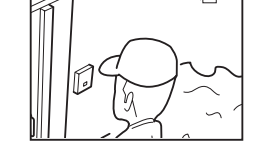

**4** ズームを解除する場合は ENTERを押す

映像が通常サイズに戻ります。

# **5** ZOOM ボタンを 1 秒以上長 押しする

ズームボックスが画面から消えます。

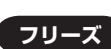

映像を静止させて見ることができます。

**1** FREEZE ボタンを押す

画面右上にフリーズ中を表す F が 表示され、映像が静止します。

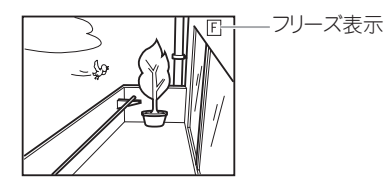

#### **2** フリーズを解除する場合は FREEZE ボタンを押す

映像が動画に戻ります。

### 映像の拡大と静止(つづき)

#### **プレイバック**

本機に接続されたビデオレコーダーやハードディスクレコーダーなどの外部からの 映像を、拡大して見ることができます。

# 1 各機器を「機器を接続する」 (℡ P.12)のとおりに接続 する

対応する映像の中央部が拡大して 表示されます。画面右上にはズー

を押す

### **2** PB ボタンを 1 秒以上 長押しする

モニターには VCR IN 端子に接続 されている外部機器の映像が表示 されます。 画面右上にプレイバックモードに 入ったことを表す PB が表示され ます。 プレイバック表示

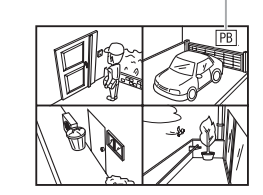

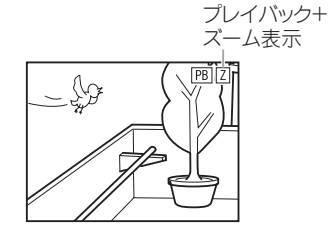

**3 ■** / **■** / **■** / **■** / **ボ**タン

ム中を表す Z が表示されます。

**4** プレイバックを解除する場合は ZOOM ボタンを押す

映像が通常サイズに戻ります。

#### 5 PB ボタンを 1 秒以上長押 しする

カメラ映像が4分割画面で表示されます。

●本機に接続されたビデオやハードディスクレコーダーなどの再生 を停止すると、映像が乱れることがありますが故障ではありませ ん。

設定画面一覧

#### 本機には多彩な監視モードを可能にする、様々な設定項目があります。 設定の基本操作は「日時の設定」(① P.13)をご覧ください。

| 設定画面                               | 設定項目                                                                                      | 説明      |
|------------------------------------|-------------------------------------------------------------------------------------------|---------|
|                                    | 設定モードに入ったときに表示されます。この画<br>面から以下の各種設定画面へ行くことができま<br>す。                                     | 🕼 P.16  |
| 〈SYSTEM SETUP〉<br>一般的な設定           | ・日時の設定 ・ビデオ信号(NTSC / PAL)<br>・システム ID(本機を複数台使用するときの ID)<br>・キーロック(誤操作防止機能) ・初期化           | [€ P.26 |
| 〈DISPLAY SETUP〉<br>画面表示の設定         | <ul> <li>・カメラ名や日時を画面上に表示するかどうかの<br/>設定</li> <li>・モニター上の映像位置の調整</li> <li>・境界線の色</li> </ul> | 🐼 P.27  |
| 〈AUTO SEQUENCE TIME〉<br>自動切換え画面の設定 | ・自動切換中(『デ P.18)の各画面の表示時間                                                                  | [@ P.28 |
| 〈CAMERA SETUP〉<br>カメラ画質の設定         | ・カメラ名 ・明るさ ・コントラスト<br>・彩度 ・色相 ・シャープネス ・反転                                                 | 💽 P.29  |
| (MOTION SETUP)                     | カメラ映像の動きや異常を検知し記録するための<br>設定です(① P.30)。<br>カメラの破損や不審者の侵入をキャッチすること<br>ができます                | 🕼 P.34  |
|                                    |                                                                                           | 🐨 P.32  |
| (EVENT REPORT)                     |                                                                                           | 🕼 P.37  |

必要に応じておこなう設定

重要

# -般的な設定〈SYSTEM SETUP〉

| SYSTEM SETUP                                                    |  |  |  |  |
|-----------------------------------------------------------------|--|--|--|--|
| DATE : YY-MM-DD<br>04-01-01                                     |  |  |  |  |
| TIME : HH:MM:SS<br>12:00:00                                     |  |  |  |  |
| SYSTEM FORMAT : NTSC<br>SYSTEM ID NUMBER : 01<br>KEY LOCK : OFF |  |  |  |  |
| FACTORY RESET : NO                                              |  |  |  |  |

〈SYSTEM SETUP〉画面では下記の設定を変更することができます。

| 設定項目              | 設定値      | 内容                                                                                                    |
|-------------------|----------|----------------------------------------------------------------------------------------------------|
| DATE              | 🕼 P.13   | をご覧ください。                                                                                                    |
| TIME              | 🕼 P.13   | をご覧ください。                                                                                                    |
| SYSTEM FORMAT     | NTSC/PAL | ビデオ信号の種類を選択します。通常は〈NTSC〉<br>に設定してください。                                                                                                    |
| SYSTEM ID NUMBER  | 01~16    | 本機を複数台使用するときの ID を設定します。                                                                                                    |
| KEY LOCK          | ON/OFF   | 誤操作やいたずらを防止するための機能です。<br>〈ON〉に設定すると MENU ボタン以外のボタン<br>操作を受付けません。解除するにはこの画面で再<br>び〈OFF〉にしてください。                                                                                                    |
| FACTORY<br>PRESET | YES/NO   | 工場出荷時の設定に戻す機能です。<br>出荷時の設定に戻す場合は、〈YES〉を選択後、<br>ENTER ボタンを押します。<br>FACTORY RESET<br>THIS SYSTEM GETS TO LOSE<br>THE CURRENT SETTING VALUE<br>AND WILL BE INITIALIZED<br>WITH FACTORY RESET MODE.<br>ARE YOU SURE?<br>YES NO<br>上の画面で〈YES〉を選択後 ENTER ボタンを押<br>すと、初期化を開始します。 |

◆〈SYSTEM FORMAT〉を〈PAL〉に設定すると、モニターに映像が映らないことがあります。これは、日本国内では通常NTSC対応のモニターが使用されているためです。詳しくは「困ったとき」(〔ご P.38)をご覧ください。
 ◆〈FACTORY PRESET〉の初期化中は電源を切らないでください。約5秒で初期化は終了します。

# 画面表示の設定 〈DISPLAY SETUP〉

| DISPLAY SETUP                                                |  |
|--------------------------------------------------------------|--|
| DISPLAY ON SCREEN<br>⊠TITLE ⊠DATE ⊠TIME                      |  |
| SCREEN POSITION X : 0<br>Y : 0                               |  |
| BORDER COLOR<br>OBLACK<br>OGRAY1<br>OGRAY2<br>OWHITE<br>OOFF |  |
|                                                              |  |

〈DISPLAY SETUP〉 画面では下記の設定を変更することができます。

| 設定項目                      | 設定値                                 | 内容                                                                                                   |
|---------------------------|-------------------------------------|----------------------------------------------------------------------------------------------------|
| TITLE                     | ■ ENABLE(表示) /<br>■ DISABLE(非表示)    | ENTER ボタンで、カメラ画面にカメラ名<br>(『愛 P.10)を表示するかどうかを設定します。                                                   |
| DATE                      | ▼ENABLE(表示) /<br>■ DISABLE(非表示)     | ENTER ボタンで、カメラ画面に日付(『ご P.10)<br>を表示するかどうかを設定します。                                                     |
| TIME                      | ■ ENABLE(表示) /<br>■ DISABLE(非表示)    | ENTER ボタンで、カメラ画面に時刻(『ご P.10)<br>を表示するかどうかを設定します。                                                     |
| SCREEN<br>POSITION<br>(X) | MIN/-9~+9/MAX                       | モニター上の映像水平位置を調整します。<br>〈MIN〉-9 ········ 0 ········+9 〈MAX〉<br>左←──────────────────────────────────── |
| SCREEN<br>POSITION<br>(Y) | MIN/-3~+2/MAX                       | モニター上の映像垂直位置を調整します。<br>〈MIN〉-3 ········0 ·······+2 〈MAX〉<br>上←下                                      |
| BORDER<br>COLOR           | BLACK/GRAY1/<br>GRAY2/WHITE/<br>OFF | 映像分割境界線(です P.10)の色を変更します。<br>ENTER ボタンで変更を確定してください。                                                  |

必要に応じておこなう設定

# 自動切換えの設定 〈AUTO SEQUENCE TIME〉

| AUTO SEQUENCE TIME                                                                            |  |
|-----------------------------------------------------------------------------------------------|--|
| QUAD : 01 SEC<br>CAMERA1 : 01 SEC<br>CAMERA2 : 01 SEC<br>CAMERA3 : 01 SEC<br>CAMERA4 : 01 SEC |  |
|                                                                                               |  |

〈AUTO SEQUENCE TIME〉画面では下記の設定を変更することができます。

| 設定項目    | 設定値                   | 内容                                                                          |  |  |
|---------|-----------------------|-----------------------------------------------------------------------------|--|--|
| QUAD    | $\rm SKIP/01 \sim 99$ |                                                                             |  |  |
| CAMERA1 | $\rm SKIP/01 \sim 99$ | 目動切換え中(『シア-18)に表示される画面それぞ                                                   |  |  |
| CAMERA2 | $\rm SKIP/01 \sim 99$ | れの表示時間を設定します。<br>  SKIP を設定するとその画面は表示されません。01<br>  ~ 99 は設定した秒数だけ画面が表示されます。 |  |  |
| CAMERA3 | $\rm SKIP/01 \sim 99$ |                                                                             |  |  |
| CAMERA4 | $\rm SKIP/01 \sim 99$ |                                                                             |  |  |

| <b>重要</b> | 自動切換え<br>りには表示 | 開始後、初回の 4 分割画面は〈QUAD〉の設定値とお<br>されません。           |
|-----------|----------------|-------------------------------------------------|
|           | 設定値            | 初回の表示時間                                         |
|           | SKIP           | 約 10 秒間表示されます。                                  |
|           | 01 ~ 99        | 設定値の2倍の秒数表示されます。例えば〈10〉に<br>設定した場合、20 秒間表示されます。 |

# カメラの名前と画質の設定〈CAMERA SETUP〉

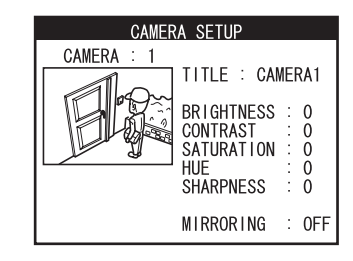

〈CAMERA SETUP〉画面では下記の設定を変更することができます。

| 設定項目       | 設定値                   | 内容                                                                                                    |
|------------|-----------------------|----------------------------------------------------------------------------------------------------|
| CAMERA     | 1~4                   | 設定するカメラを選択します。                                                                                                    |
| TITLE      | ([[愛]右図)              | カメラに8文字までの名前を付けることができます。<br>設定中は画面に下の文字表が表示されます。<br>123456789ABCDEF<br>GHIJKLMNOPQRSTUV<br>WXYA ()[]/+~:,                                                                 |
| BRIGHTNESS | MIN/-99 ~ +99/<br>MAX | 明るさを調整します。<br>〈MIN〉-99 0 +99 〈MAX〉<br>暗い←────────────────────────────────────                                                                                             |
| CONTRAST   | MIN/-99 ~ +99/<br>MAX | コントラストを調整します。<br>〈MIN〉-99 ······· 0 ·······+99 〈MAX〉<br>明暗の差が · · · · · · · 明暗の差が<br>少ない 大きい                                                                              |
| SATUATION  | MIN/-99 ~ +99/<br>MAX | <ul> <li>彩度を調整します。</li> <li>〈MIN〉 -99 ······· 0 ······ +99 〈MAX〉</li> <li>色相の差が → 色相の差が</li> <li>小さい</li> <li>大きい</li> <li>(全体に灰色っぽくなる)</li> <li>(色の違いがはっきりする)</li> </ul> |
| HUE        | MIN/-99 ~ +99/<br>MAX | $ \begin{array}{cccccccccccccccccccccccccccccccccccc$                                                                                                    |
| SHARPNESS  | 0~3                   | ものの輪郭をはっきりとさせます。<br>0                                                                                                    |
| MIRRORING  | ON/OFF                | (ON)にすると、映像を左右反転して表示します。                                                                                                    |

必要に応じておこなう設定

### 記録のながれ

カメラの破損や不審者の侵入を自動的にキャッチし、記録を残すことができます。

#### 本機では、次の2つの状態をキャッチします。

- ・〈LOSS〉 カメラが壊されたりケーブルが切断されたりして、カメラから映像
   が送られてこない状態
- ・〈MOTION〉人物や車両などが動き、映像中に何らかの動きが発生した状態

#### 1 検知方法を設定する

| 設定画面 設定項目 |                                                                                                    |        |
|-----------|----------------------------------------------------------------------------------------------------|--------|
|           | <ul> <li>・カメラごとに〈LOSS〉〈MOTION〉を検知する<br/>/しないの設定</li> <li>・検知したときにブザーを鳴らす/鳴らさないの<br/>設定</li> <li>・どのくらいの時間間隔で記録するかの設定</li> </ul> | 🕼 P.32 |
|           | ↓ 〈MOTION〉を検知する場合                                                                                                    |        |

| <ul> <li>・モーションセンサーの感度設定</li> <li>・モーションセンサーの範囲設定</li> </ul> | (MOTION SETUP) | ・モーションセンサーの稼動時間の設定                 |        |   |
|--------------------------------------------------------------|----------------|------------------------------------|--------|---|
| XY: ( , )                                                    |                | ・モーションセンサーの感度設定<br>・モーションセンサーの範囲設定 | © ₽.34 | Ļ |

### 2 異常が発生する

- ・本体のブザーが鳴ります。
- ・〈LOSS〉の場合、4分割画面が表示されます。〈LOSS〉の発生したチャンネルには L が現れます。
- 〈MOTION〉の場合、〈MOTION〉を検知したカメラからの映像が約10秒間1 画面で表示された後、4分割画面になります。〈MOTION〉の発生したカメラ 映像には M が現れます。

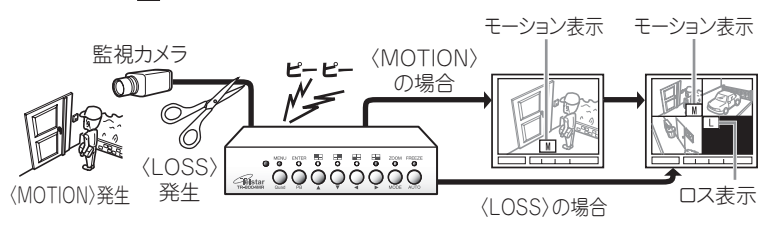

### 3 記録を見る

| 設定画面 | 設定項目                                                  | 説明     |
|------|-------------------------------------------------------|--------|
|      | ・〈LOSS〉または〈MOTION〉の発生した日時、<br>カメラを最大 60 件まで見ることができます。 | 🕼 P.37 |

# 検知方法を設定する〈EVENT SETUP〉

| EVENT SETUP |                        |                   |                   |                   |                   |  |  |
|-------------|------------------------|-------------------|-------------------|-------------------|-------------------|--|--|
|             | BUZZER/REPORT CONTOROL |                   |                   |                   |                   |  |  |
|             | CHANNEL                | 1                 | 2                 | 3                 | 4                 |  |  |
|             | LOSS                   | $\mathbf{\nabla}$ | $\mathbf{\nabla}$ | $\mathbf{\nabla}$ | $\mathbf{\nabla}$ |  |  |
|             | MOTION                 |                   |                   |                   |                   |  |  |
|             | BUZZER<br>REPORT       | Holi<br>Holi      | D TIN<br>D TIN    | IE :<br>IE :      | 05<br>30          |  |  |

〈EVENT SETUP〉 画面では下記の設定を変更することができます。

| 設定項目                   | 設定値                                        | 内容                                                                                                    |
|------------------------|--------------------------------------------|----------------------------------------------------------------------------------------------------|
| LOSS                   | ▼ENABLE<br>(検知する) /<br>■DISABLE<br>(検知しない) | ENTER ボタンで、カメラごとに〈LOSS〉を検知する / し<br>ないの設定をします。                                                                                                    |
| MOTION                 | ▼ENABLE<br>(検知する) /<br>■DISABLE<br>(検知しない) | ENTER ボタンで、カメラごとに〈MOTION〉を検知する<br>/ しないの設定をします。<br>▼〈ENABLE〉に設定した場合は、モーションセンサーを<br>設定します(① P.34)。                                                       |
| BUZZER<br>HOLD<br>TIME | 0FF/01 ~ 99                                | 〈LOSS〉〈MOTION〉を検知したときのブザーの鳴り方です。<br>〈OFF〉にするとブザーは鳴りません。01 ~ 99 にすると<br>設定した秒数ブザーが鳴ります。                                                                  |
| REPORT<br>HOLD<br>TIME | OFF/01 ~ 99                                | 〈LOSS〉〈MOTION〉をどれくらいの時間間隔で記録する<br>かの設定です。〈OFF〉にすると、電源投入後初回の〈LOSS〉<br>〈MOTION〉をそれぞれ1回だけ記録します。01~99に<br>すると設定した秒間隔で記録します。<br>詳しくは次の「記録のタイミングについて」をご覧ください。 |

記録のタイミングについて

検知中に発生した〈LOSS〉や〈MOTION〉は記録することができます。〈LOSS〉 と〈MOTION〉では記録するタイミングが異なります。

例: 〈LOSS〉 〈MOTION〉 とも5秒に設定した場合

#### ■ 〈LOSS〉の場合

常時検知し記録しますが、直近の記録から5秒間は記録ができません。

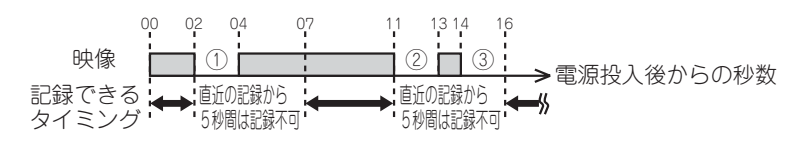

| (LOSS) | NO | YY-MM-DD | HH:MM:SS |                                       |
|--------|----|----------|----------|---------------------------------------|
| 1      | 01 | 07-04-01 | 14:00:02 | 電源投入後1回目の〈LOSS〉は必ず記録されます。             |
| 2      | 02 | 07-04-01 | 14:00:11 | 前回の〈LOSS〉①から5秒以上経過してい<br>るので記録されます。   |
| 3      |    |          |          | 前回の〈LOSS〉②から5秒以上経過してい<br>ないので記録されません。 |

※ \_\_\_\_\_ は、〈EVENT REPORT〉 (① P.37) で表示される内容

#### ■〈MOTION〉の場合

5秒おきに検知し、検知した場合記録します。

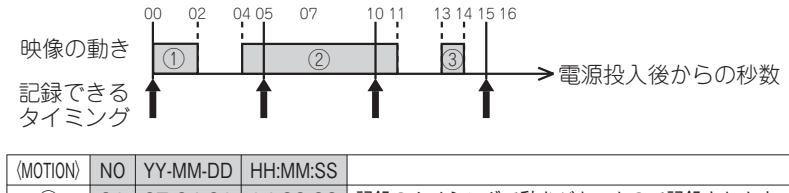

| (IVIO LIOIN) | INU      |                      | пп.ілііл.22          |                                  |
|--------------|----------|----------------------|----------------------|----------------------------------|
| 1            | 01       | 07-04-01             | 14:00:00             | 記録のタイミングで動きがあったので記録されます。         |
| 2            | 02<br>03 | 07-04-01<br>07-04-01 | 14:00:05<br>14:00:10 | 1 回の継続した動きですが、2 度に分けて記<br>録されます。 |
| 3            |          |                      |                      | 記録のタイミングから外れているので記録さ<br>れません。    |

※ Landa Landa La

映像の異常や動きを記録する

# モーションセンサーを設定する 〈MOTION SETUP〉

〈EVENT SETUP〉画面の〈MOTION〉を▼〈ENABLE〉(検知する)に設定にしたときは、 この画面でモーションセンサーの動作を設定します。

| MOTION SETUP                               |  |  |  |  |
|--------------------------------------------|--|--|--|--|
| CAMERA : 1<br>DETECTION TIME<br>ALWAYS OFF |  |  |  |  |
| ON : 12:00<br>OFF : 12:00                  |  |  |  |  |
| SENSITIVITY : 0                            |  |  |  |  |
| VELOCITY : 0                               |  |  |  |  |
| MASKING AREA<br>X,Y : ( , )                |  |  |  |  |

〈MOTION SETUP〉画面では下記の設定を変更することができます。

| 設定項目                       | 設定値                 | 内容                                                                                                    |
|----------------------------|---------------------|----------------------------------------------------------------------------------------------------|
| CAMERA                     | 1~4                 | 設定するカメラを選択します。                                                                                                    |
|                            | ALWAYS OFF          | モーションセンサーを使用しないときに選択します。                                                                                                 |
|                            | ALWAYS ON           | モーションセンサーを常に使用するときに選択します。                                                                                                |
| DITECTION<br>TIME          | ON/OFF TIME         | ある時間帯だけモーションセンサーを使用すると<br>きに選択します。例えば夜間のみに使用したいと<br>いう場合です。<br>〈ON / OFF TIME〉を選択した後は、〈ON〉に開<br>始時刻、〈OFF〉に終了時刻を設定してください。 |
| SENSITIVITY                | MIN/-6 ~ +6/<br>MAX | 検知する感度を設定します。<br>〈MIN〉-6 ········· 0 ········+6〈MAX〉<br>低い<br>低い<br>かなり動くと<br>感知する<br>必しの動きでも<br>感知できる                   |
| VELOCITY MIN/-6~+6/<br>MAX |                     | どれくらいの時間間隔で検知するかを設定します。<br>〈MIN〉-6 ········ 0 ······· +6 〈MAX〉<br>時間あたりの<br>検知回数が少ない 検知回数が多い                             |
| MASKING                    |                     | 次の「マスキングエリアを設定する」をご覧ください。                                                                                                |

#### 〈SENSITIVITY〉と〈VELOCITY〉について

GR

- ●〈SENSITIVITY〉を上げ過ぎると、雨粒や夜間に増加しがちなカ メラの粒状ノイズなど、本来は検知したくないものを検知するお それがあります。注意して値を設定してください。
- 〈VELOCITY〉は、主にゆっくりとした動きを検知するための設定です。例えば、非常にゆっくりとした動きを検知したい場合は、設定値を大きくします。逆に検知したくない場合は、設定値を小さくします。

出荷時は標準的な設定ですが、使用環境、使用目的に応じて調整 してください。

#### モーションセンサーを設定する〈MOTION SETUP〉(つづき)

#### マスキングエリアを設定する

モーションセンサーを、カメラ映像の1部だけに設定することができます。 例えば、木の葉のゆれは無視して玄関ドア付近の動きのみを検知したい場合、木の 葉の部分にマスキングエリア(検知除外範囲)を設定します。

1 ▲▼◀▶ボタンで検知したくないフレームに移動する

#### **2** ENTER ボタンを押す

フレームがピンクになり、マスクがかかったことを表示します。

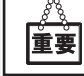

SA

ピンクのフレームは動きがあっても〈MOTION〉を検知しません。
 (動きがなかったものとして扱います)

#### 31と2の手順を繰り返し、検知除外範囲を設定する。

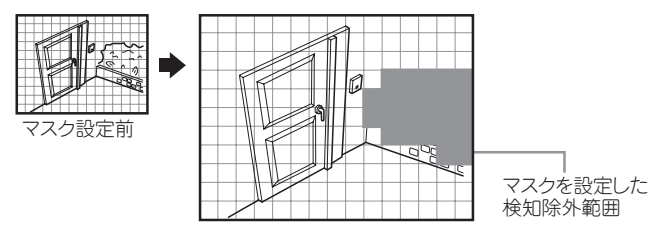

〈MASKING AREA〉の設定終了後、別の設定項目に移動するとき ▲▼ボタンで映像の上または下へカーソルを動かしてください。 ▲ボタンの場合は〈VELOSITY〉へ、▼ボタンの場合は〈CAMERA〉 ヘカーソルが移動します。

## 履歴を見る〈EVENT REPORT〉

〈LOSS〉または〈MOTION〉を最大 60 件まで記録し見ることができます。定期的 に履歴をチェックされることをお薦めします。

| EVENT REPORT |                 |          |     |        |  |
|--------------|-----------------|----------|-----|--------|--|
|              |                 |          | 1/6 | 6 PAGE |  |
| NO           | YY-MM-DD        | HH:MM:SS | CH  | EVENT  |  |
| 01           | 07-04-01        | 14:38:45 | 02  | MOTION |  |
| 02           | 07-04-01        | 14:20:01 | 01  | LOSS   |  |
| 03           | 07-04-01        | 14:14:24 | 02  | MOTION |  |
| 04           | 07-04-01        | 14:00:02 | 01  | LOSS   |  |
| 05           |                 |          |     |        |  |
| 06           |                 |          |     |        |  |
| 07           |                 |          |     |        |  |
| 80           |                 |          |     |        |  |
| 09           |                 |          |     |        |  |
| 10           |                 |          |     |        |  |
| LI           | LIST CLEAR : NO |          |     |        |  |

| 設定項目          | 設定値    | 内容                                                                                            |
|---------------|--------|-----------------------------------------------------------------------------------------------|
| PAGE          | 1~6    | 60 件の記録は 6 ページに分けて画面上に表示され<br>ます。見たいページを選択してください。                                             |
| NO            | (表示のみ) | 〈LOSS〉または〈MOTION〉の発生した順番を 1<br>~ 60 まで表示します。<br>01 が一番新しい記録で 60 が一番古い記録です。                    |
| YY-MM-DD      | (表示のみ) | 〈LOSS〉または〈MOTION〉の発生した日付です。                                                                   |
| HH:MM:SS      | (表示のみ) | 〈LOSS〉または〈MOTION〉の発生した時刻です。                                                                   |
| СН            | (表示のみ) | 〈LOSS〉または〈MOTION〉の発生したカメラです。                                                                  |
| EVENT         | (表示のみ) | 発生したのが〈LOSS〉か〈MOTION〉かを表示します。<br>〈LOSS〉はカメラから映像が送られてこない状態、〈MOTION〉<br>はカメラ映像に何らかの動きが発生した状態です。 |
| LIST<br>CLEAR | YES/NO | 履歴を消去するときに使用します。<br>消去する場合は〈YES〉を選択後 ENTER ボタン<br>を押します。                                      |
|               |        | すと、履歴が消去されます。                                                                                 |

映像の異常や動きを記録する

# 困ったとき

| 症 状        | 原因                                            | 処置                                                                         |
|------------|-----------------------------------------------|----------------------------------------------------------------------------|
| 電源が入らない。   | 電源コードがコンセン<br>トから外れている。                       | 電源コードの接続を確認してくだ<br>さい。                                                     |
|            | 接続が間違っている。                                    | 接続を確認してください<br>(瓜子 P.12)。                                                  |
| エニターに肺色が肺ら | カメラまたはモニター<br>の電源が入っていない。                     | 電源コードの接続を確認してくだ<br>さい。                                                     |
| ない。        | 〈SYSTEM FORMAT〉<br>を〈PAL〉に設定した<br>(① デ P.26)。 | →ボタンを押しながら電源を入れてください。〈NTSC〉に設定されます。(参考: ●/ ◀ボタンを押しながら電源を入れると〈PAL〉に設定されます。) |

| 仕様 |  |
|----|--|
|----|--|

\_

| 品名       | 4 分割器                                                                                    |
|----------|------------------------------------------------------------------------------------------|
| 型名       | TR-8004MR                                                                                |
| 信号方式     | NTSC/PAL 切替                                                                              |
| 画面解像度    | NTSC: 720 × 480、PAL: 720 × 576                                                           |
| 画面表示     | 4 分割画面、2 分割画面、1 画面、ピクチャーインピクチャー<br>2、ピクチャーインピクチャー 1、自動切換え、ズーム、フリー<br>ズ、プレイバック            |
| センサー     | ロスセンサー、モーションセンサー(感度設定 15 段階、範<br>囲設定可能)                                                  |
| 映像入力     | VIDEO $\times$ 4、VCR IN $\times$ 1                                                       |
| 映像出力     | MONITOR × 1、VCR OUT × 1                                                                  |
| 使用温度     | 0°C~ 40°C                                                                                |
| 電源電圧     | AC アダプター DC12V                                                                           |
| 消費電力     | AC100V/5W                                                                                |
| 消費電流     | 300mA                                                                                    |
| 外形寸法(mm) | W160 × D148 × H41.5(突起物含まず)                                                              |
| 質量       | 640g                                                                                     |
| 同梱品      | 専用 AC アダプター× 1、BNC ↔ピン変換コネクター× 7、<br>取扱説明書(保証書付き)× 1、リモコン× 1、<br>ボタン型電池 CR2025(リモコン用)× 1 |

# 外形寸法

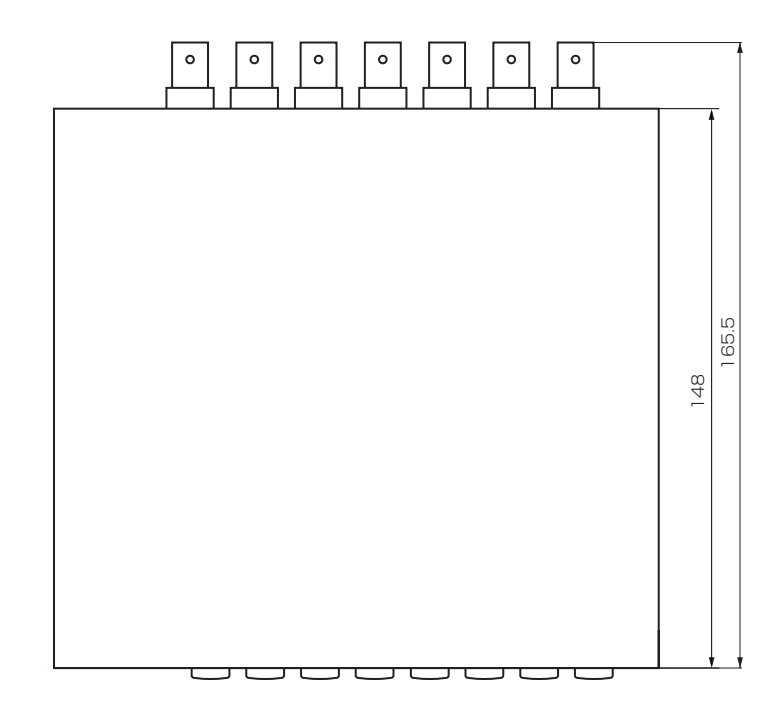

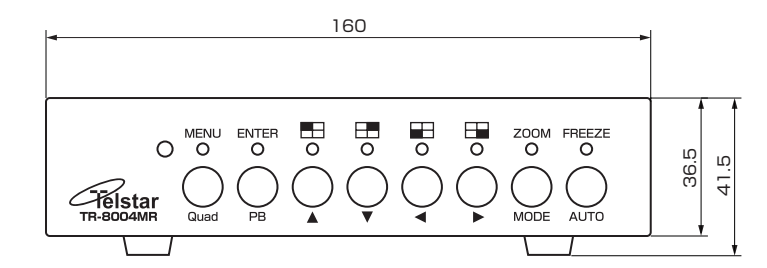

便利な情報